## <u>วิธีการแก้ไขโซนห้ามเข้าหรือโซนห้ามออก</u>

- 1. คลิก **"Tracking"**
- 2. คลิก 챧
- 3. คลิก **"แก้ไขโซน"**

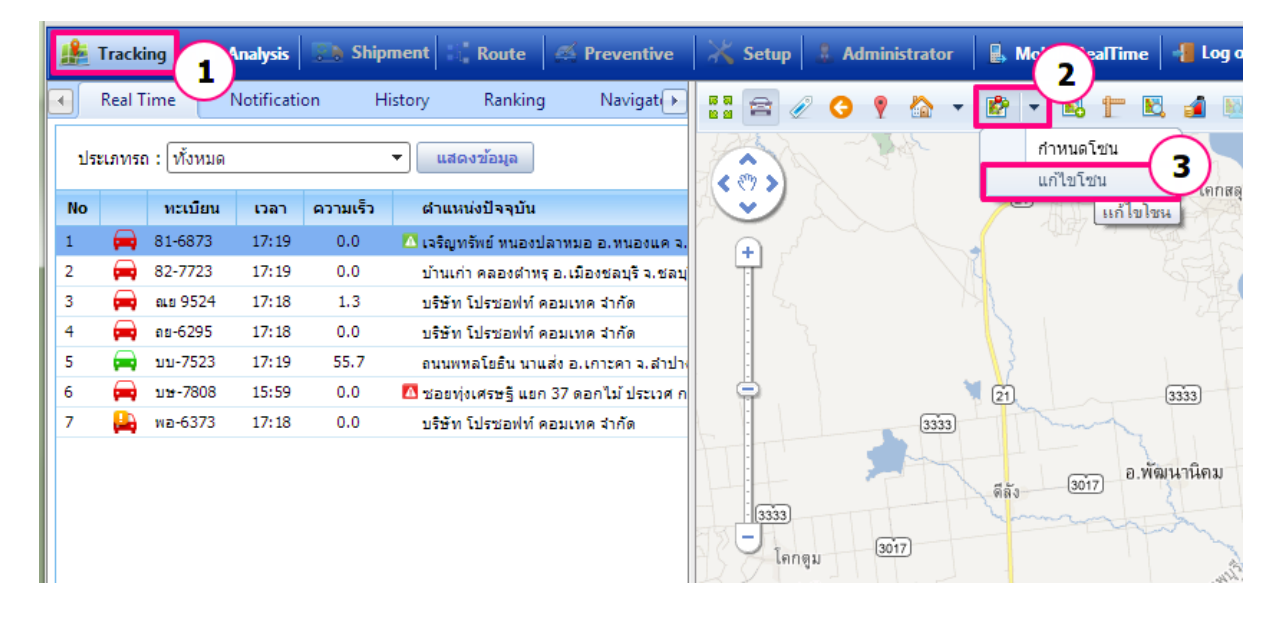

คลิก icon X "ลบ″ ตามรายการที่ต้องการ

| 📰 Prosoft GPRS : รายการโชน |          |   |   |                                      |           | $\mathbf{x}$ |
|----------------------------|----------|---|---|--------------------------------------|-----------|--------------|
|                            | <u>/</u> | = | × | ชายแดนเหนือ                          | ไม่อนุญาต | -            |
|                            | 2        | = | × | ชัยภูมิ                              | ไม่อนุญาต |              |
|                            | <u>/</u> | = | × | วังน้อย                              | ใม่อนุญาต |              |
|                            | <u>/</u> | = | × | บางพลัด                              | ไม่อนุญาต |              |
|                            | 2        | = | × | แจ่มหลวง                             | อนุญาต    |              |
|                            | 2        | = | × | East Zone/Team A -Mr.B               | อนุญาต    |              |
|                            | <u>/</u> | = | × | ชัยภูมิ                              | ไม่อนุญาต |              |
|                            | /        | = | × | East Zone - Team 1 /Mr.A -<br>Sample | อนุญาต    |              |
|                            | <u>/</u> | = | × | 001test                              | ไม่อนุญาต |              |
|                            | <u>/</u> | 7 | × | หนองเม็กซิติ์                        | อนุญาต    | Ξ            |
|                            | <u>/</u> | = | × | 1                                    | อนุญาต    |              |
|                            | <u>/</u> | = | × | บ้าน1                                | อนุญาต    |              |
|                            | <u>/</u> | = | × | ห้ามเข้า                             | ไม่อนุญาต |              |
|                            | <u>/</u> | = | × | zone_ban                             | ไม่อนุญาต |              |
|                            | 2        | = | × | กำแหง                                | ไม่อนุญาต |              |
|                            | 2        | = | × | โซนห้ามออก                           | อนุญาต    | Ŧ            |
|                            |          |   |   | แสดงโชน ยกเลิกโชน                    | ปิด       |              |
|                            |          |   |   |                                      |           |              |

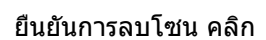

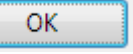

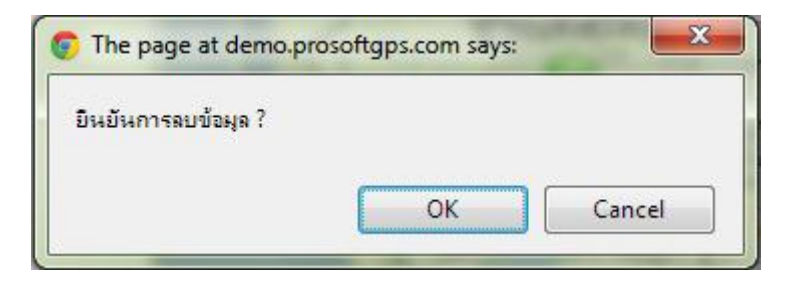